## 여기스터디사이버평생교육원 장애영유아 보육교사 신청방법 매뉴얼

보육인력 국가자격증

http://chrd.childcare.go.kr

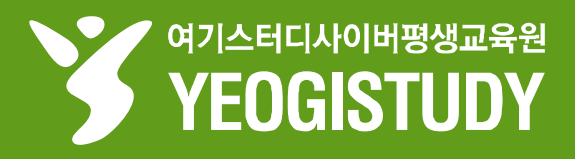

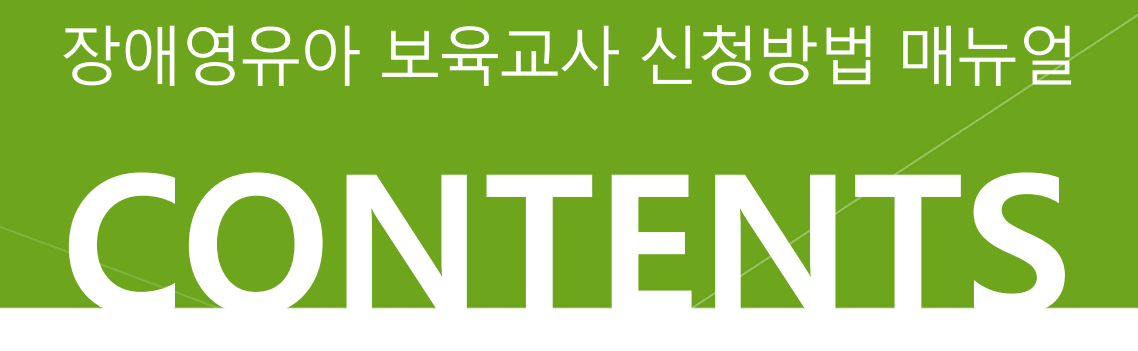

#### 1. 장애영유아 보육교사 신청인 구비서류 안내

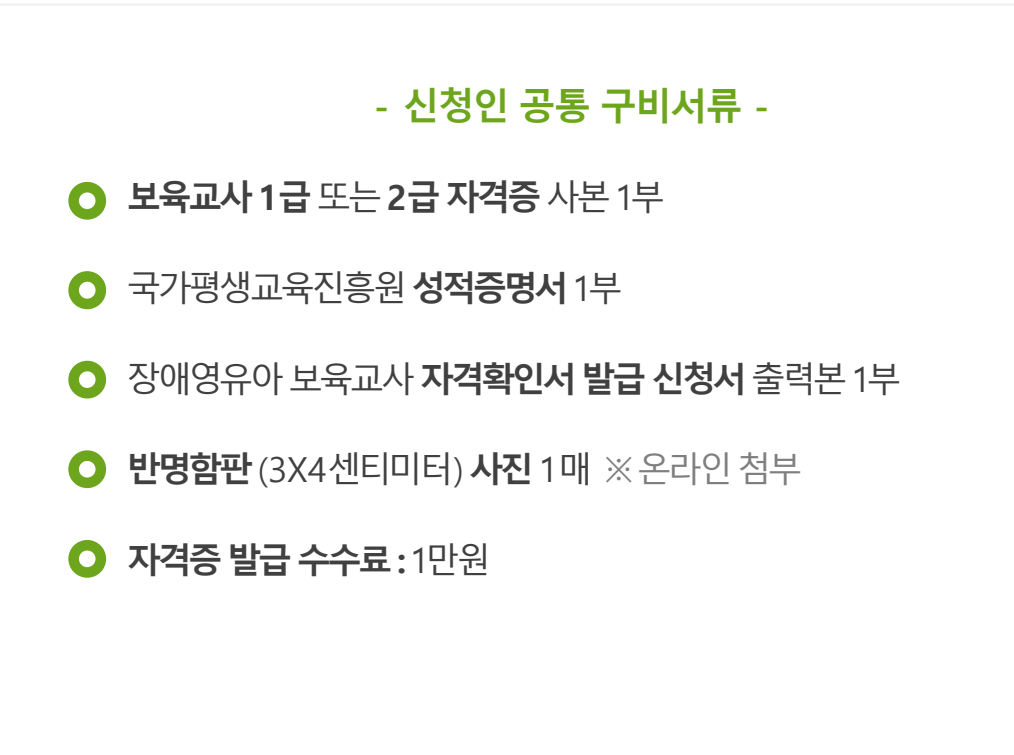

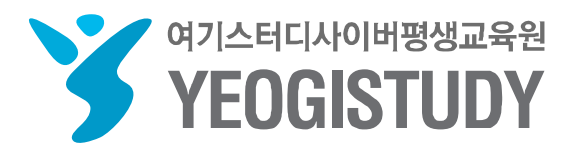

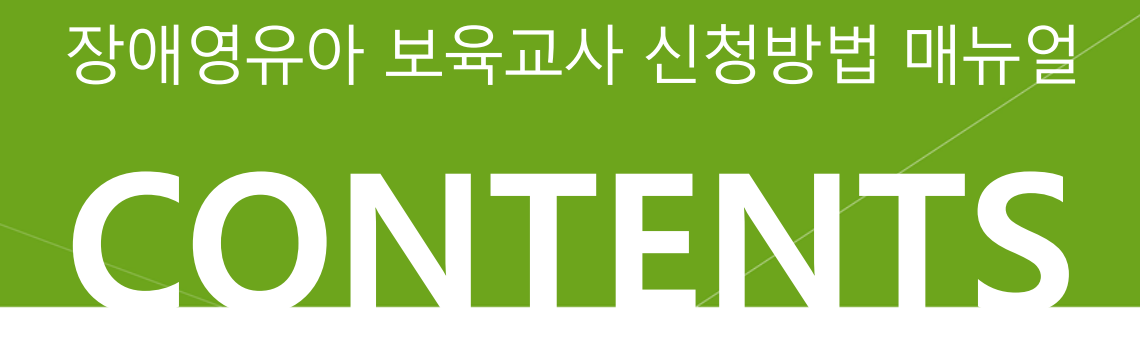

#### 2. 장애영유아 보육교사 신청방법 매뉴얼

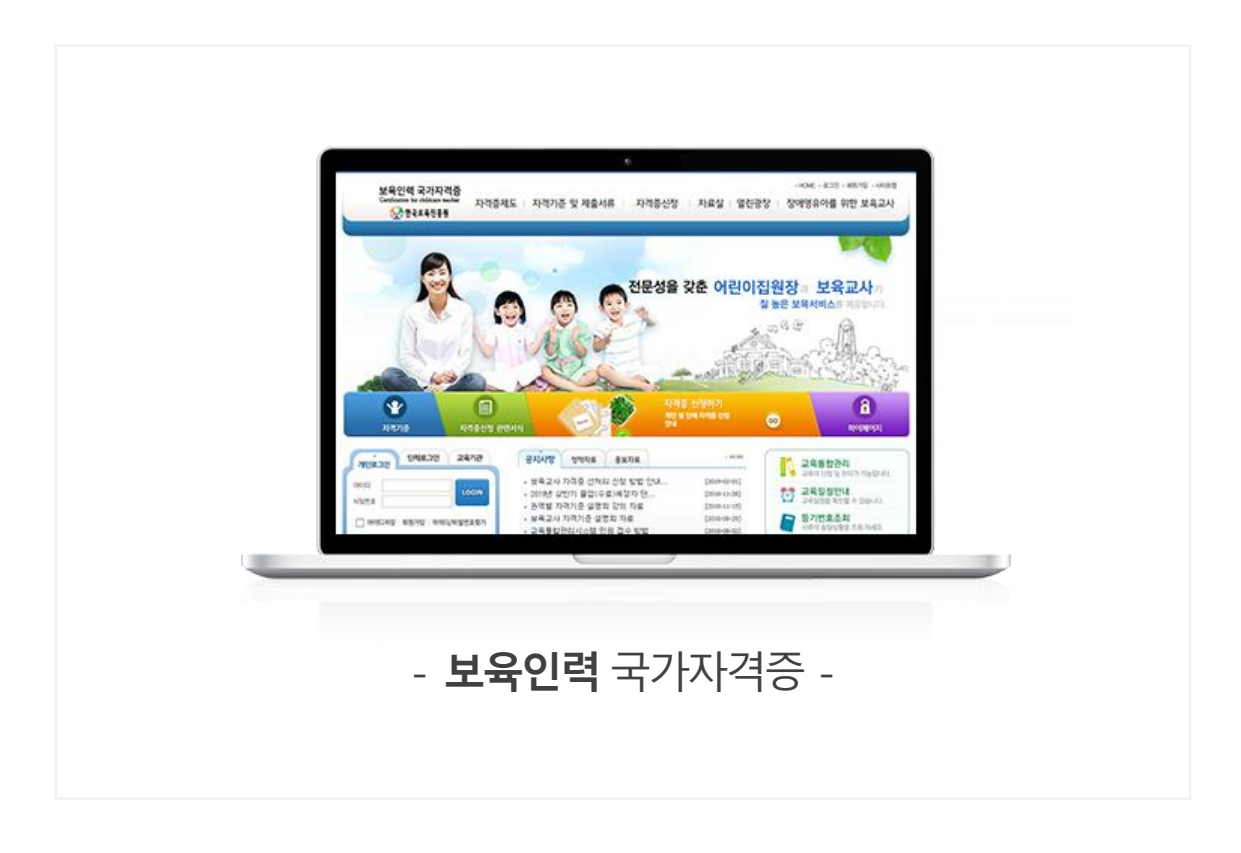

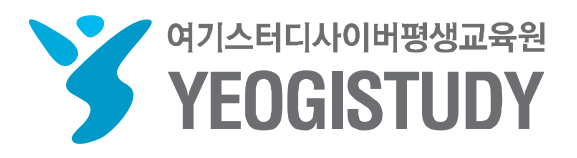

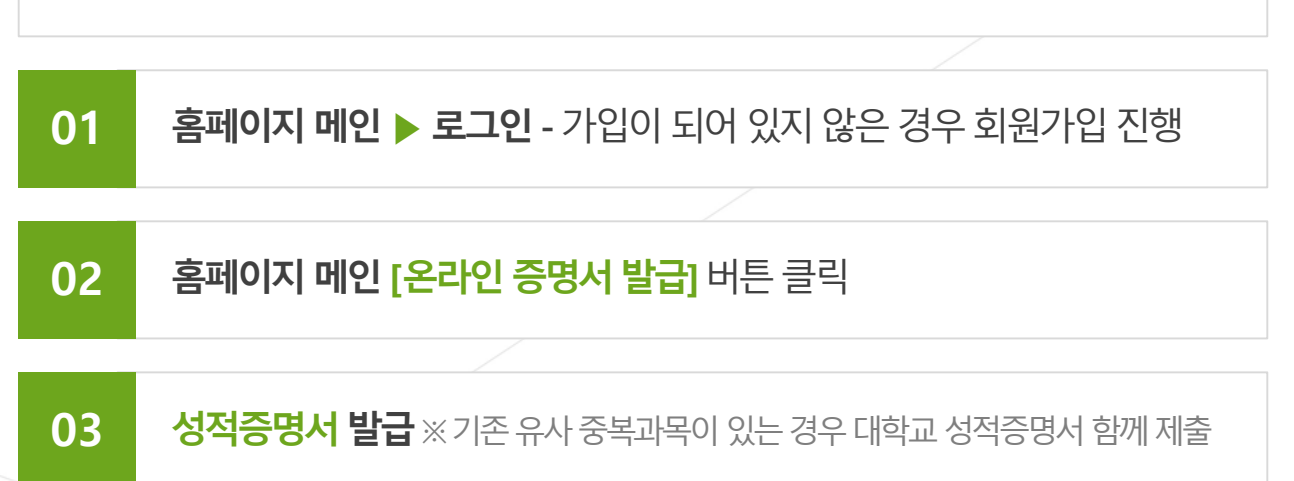

STEP 01. 국가평생교육진흥원 학점은행 홈페이지 - <u>www.cb.or.kr</u> - 로그인

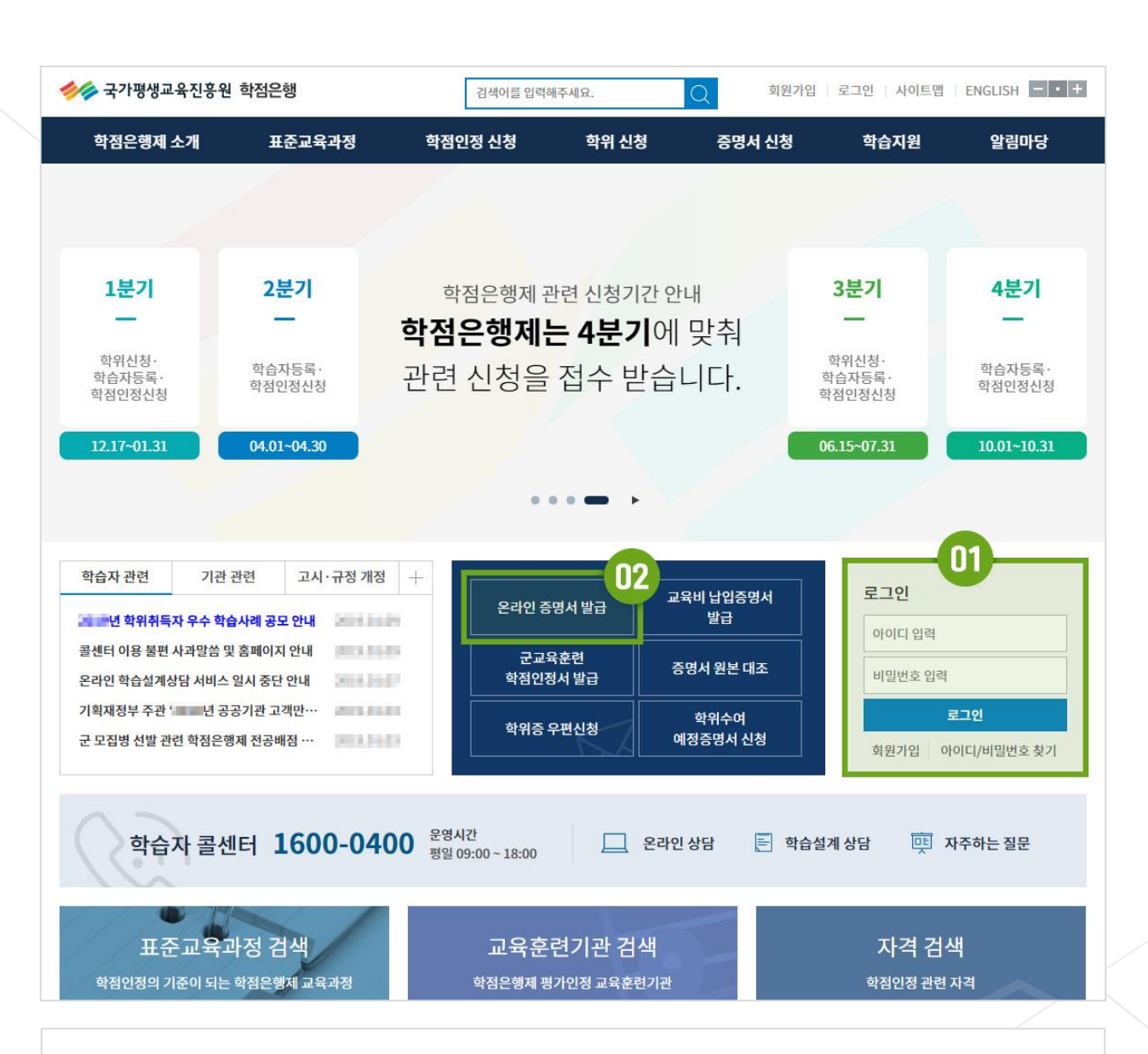

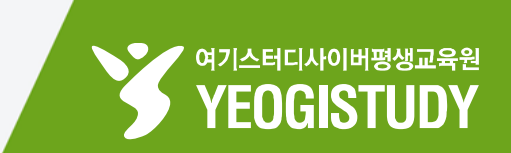

#### 장애영유아 보육교사 신청방법 매뉴얼

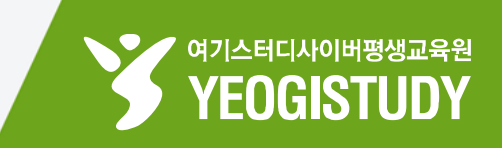

| 통합검색 블로                                       | 로그 카페 이미지 웹사이트 포스트 🗆 지식iN 동영상 더보기 - 검색i                                                                                                    | 옵션 ✓ 도움말 원본반영                                              |
|-----------------------------------------------|----------------------------------------------------------------------------------------------------|------------------------------------------------------------|
| 면관검색대 ?<br>보육인력 국가<br>사격승승류 · · ·<br>보육교사, 보육 | 보육교사자격증신청 보육교사 승급신청 보육교사 1급 승급교육 신고 ×<br>한국보육진흥원 보육교사 - 한국보육진흥원 보육교사 자격증 재발급 대보기 -<br>이오<br>사자겸증 chrd.childcare.go.k<br>사업안대 · 자력기순/구비서류 열린광장 · 연혁 · 자료실<br>사실장 자격정보, 기준, 자격증신청방법 등 안내.                                                                    | 뉴스토픽<br>뉴스 연예·스포츠<br>1<br>3                                |
| 파워링크 '여기:                                     | ▲터디' 관련 광고입니다. (i) <u>등록 안내</u> ><br>여기스터디 사이버평생교육원 www.yeogicyber.co.kr ▲프로<br>사회복지사 · 보육교사 · 청소년지도사 · 학위취득<br>학점은행제 단기학사학위취득,사회복지사,보육교사,청소년지도사,장애영유아, 학사…<br><u>방과후지도사 여기스쿨</u> www.yeogischool.com/<br>자격증취득, 취업지원서비스, 모바일지원, 일대일 전문관리,<br>방과후지도사 자격증취득 | 4<br>5<br>6 NEW<br>7<br>8<br>9<br>10<br>08:30 ~ 11:30 기준 ? |
| 블로그<br>사회복지사<br>자격증<br>+ 21                   | 사회복지사자격증 어떻게 취득하는 것일까? - 여기스터디<br>여기스터디 입니다. 2019년 6월이 시작되면서 지난주에 다소 쌀쌀했던 날씨가 여기까지<br>사회복지사 자격증을 공부하셨던 학습자님의 재치발릴하고 술직한 후기를<br>롤라 blog.naver.com/yeog6 볼로그 내 검색 미약도 *                                                                                      |                                                            |
| 모음고사<br>이수라목<br>- 호유<br>- 13                  | 취득을 위해 이수해야할 과목은? - 여기스터디 사이버평생교육원<br>여기스터디입니다. 오늘 날씨예보를 보니까 폭염주의보라고 하는데요. 이제 정말 (평일<br>저녁 9시, 주말/공휴일 4시) 02) 2676-4000여기서 잠깐! 왜 교육부 정식인가<br>여기스터디 학점은행제 공식 ⓒ blog.naver.com/yeogi 블로그 내 검색<br>한전 유해 및 한나파의, 웹계적의 여기 A 타디곤 공부하다.                           |                                                            |
|                                               | <u>욕님은 영제 욕사인데, 세계역인 <b>버기스티니</b>로 농무하자</u><br>02 2676 4000 <b>여기스터디</b> 사이버 평생 교육원 앞서 말씀드렸던 것과 같이 편입은 <b>여기스</b>                                                                                                    |                                                            |

| 01 | <b>네이버 검색창</b> 내 <b>[보육인력 국가자격증]</b> 입력 |
|----|-----------------------------------------|
|----|-----------------------------------------|

검색결과 상단 [보육인력 국가자격증] 메뉴 클릭

02

#### STEP 02. 보육인력 국가자격증 - http://chrd.childcare.go.kr - 접속

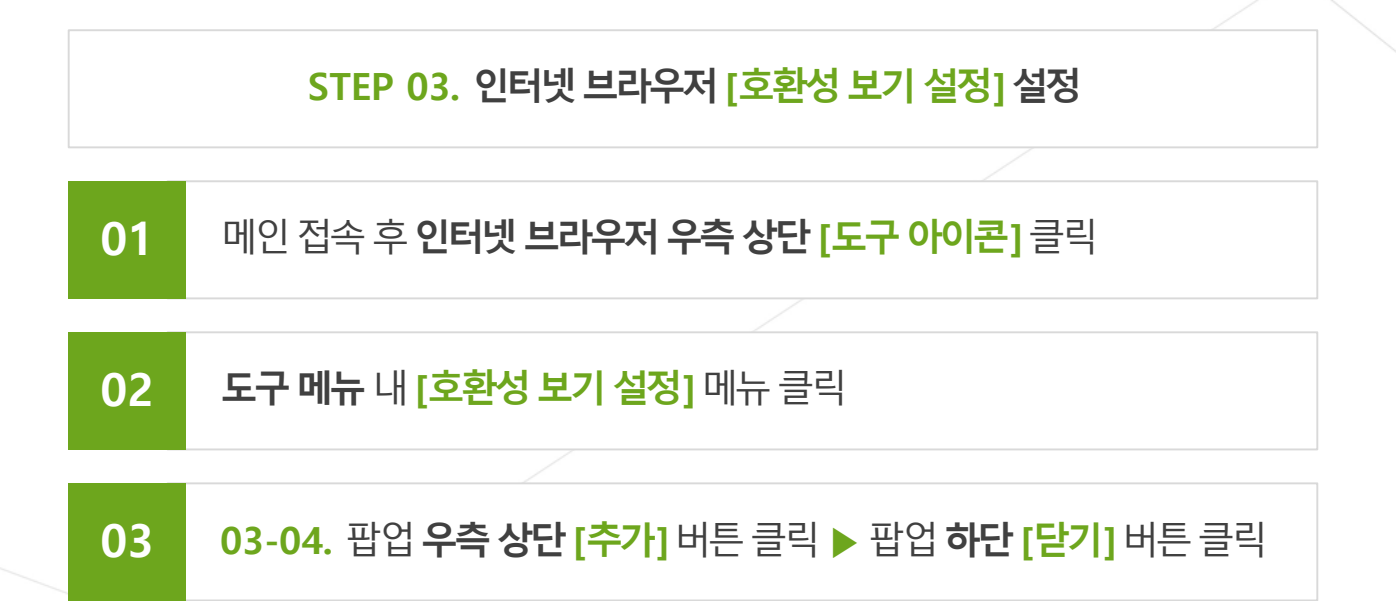

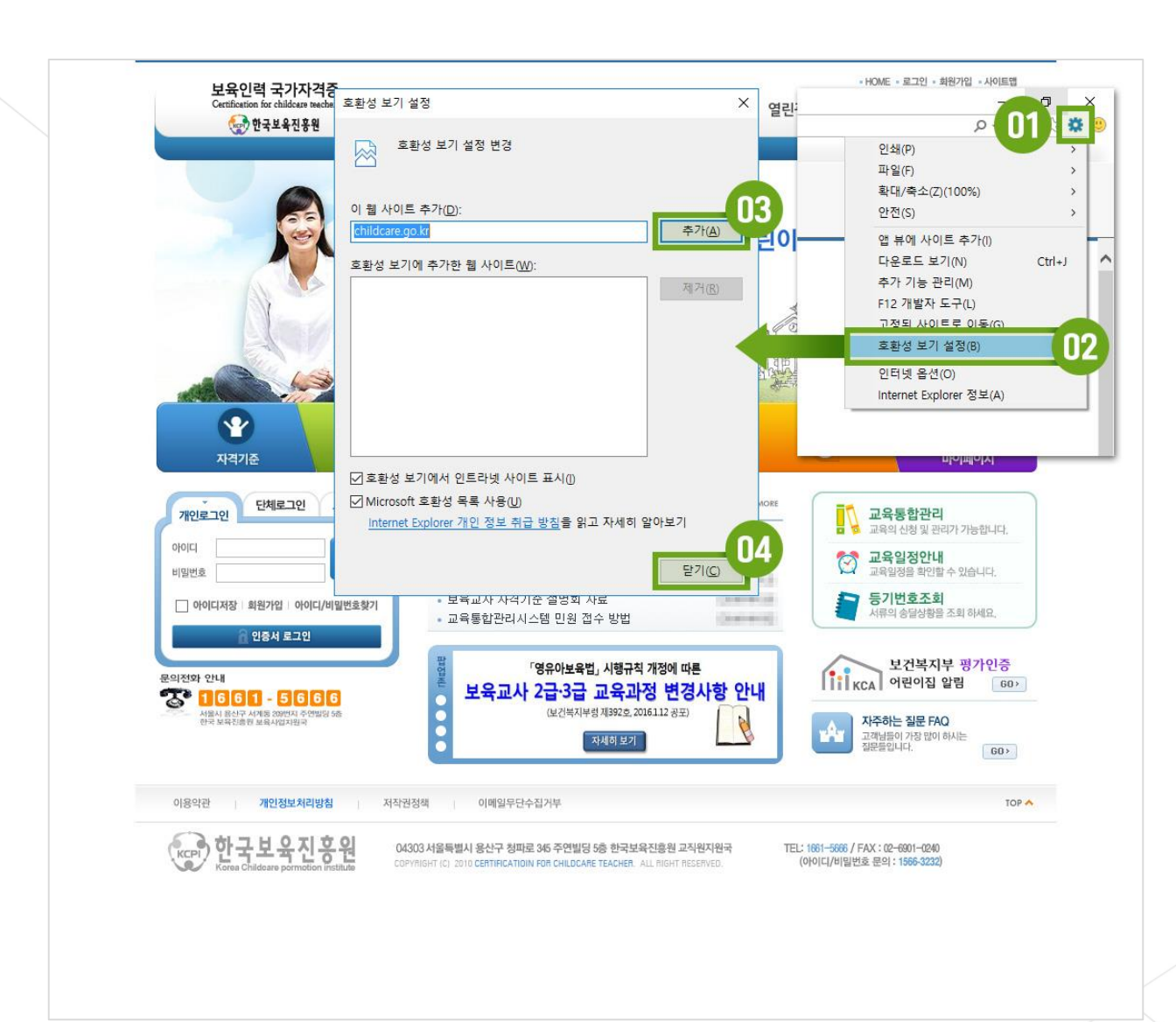

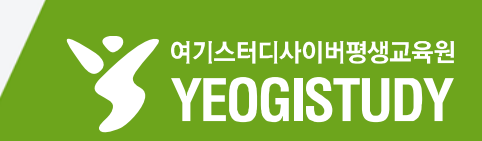

#### \* HOME \* 로그인 \* 회원가입 \* 사이트맵 보육인력 국가자격증 자격증제도 지격기준 및 제출서류 자격증신청 | 자료실 | 열린광장 | 장애영유아를 위한 보육교사 🥪 한국보육진흥원 전문성을 갖춘 어린이집원장과 보육교사가 질 높은 보육서비스를 제공합니다. BB A B STR 2 Y 개인 및 단체 자격증 신청 아내 GO 자격기준 лошол 01 단체로그인 교육기관 공지사항 정책자료 홍보자료 + MORI 교육통합관리 개인로그인 교육의 신청 및 관리가 가능합니다. • 보육교사 자격증 선처리 신청 방법 안내... 000 😚 교육일정안내 물록 상반기 졸업(수료)예정자 단... 확인할 수 있습니다. 비밀번호 • 권역별 자격기준 설명회 강의 자료 Contractor of • 보육교사 자격기준 설명회 자료 등기번호조회 ALC: NOT THE OWNER. ○ 아이디저장 회원가입 아이디/비밀번호찾기 송달상황을 조회 하세요 • 교육통합관리시스템 민원 접수 방법 -보건복지부 평가인증 「영유아보육법」 시행규칙 개정에 따른 KCA 어린이집 알림 Control of the local division of the 보육교사 2급·3급 교육과정 변경사항 안내 60> 1661-5666 보건복지부렁 제392호, 2016.1.12 공포) 서울시 용산구 서계동 209번지 주 한국 보육진총원 보육사업지원국 자주하는 질문 FAQ ·님들이 가장 많이 하시는 ·들입니다. 자세히 보기 GO> 이용약과 개인정보처리방침 저작권정책 이메일무단수집거부 한국보육진흥원 04303 서울특별시 용산구 청파로 345 주연빌딩 5층 한국보육진흥원 교직원지원국 TEL: 1661-5666 / FAX : 02-6901-0240 (아이디/비밀번호 문의: 1566-3232) ATIOIN FOR CHILDCARE TEACHER

장애영유아 보육교사 신청방법 매뉴얼

여기스터디사이버평생교육원

YEOGISTUDY

STEP 04. 보육인력 국가자격증 - <u>http://chrd.childcare.go.kr</u> - 로그인

### 01 홈페이지 메인 ▶ 로그인 - 가입이 되어 있지 않은 경우 회원가입 진행

#### 01 홈페이지 메인 [자격증 신청하기] 배너 클릭

#### STEP 05. 홈페이지 메인 [자격증 신청하기] 배너 클릭

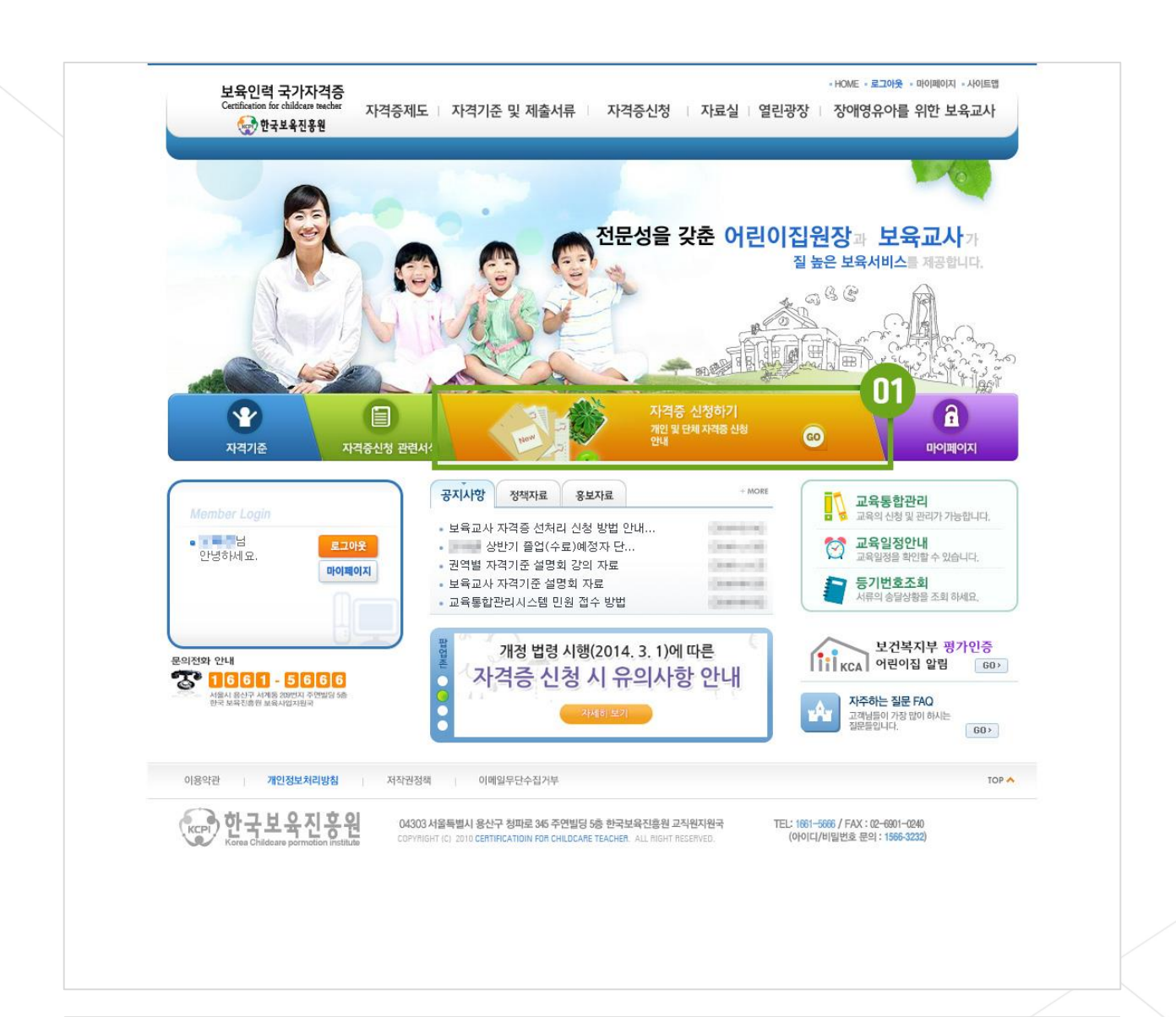

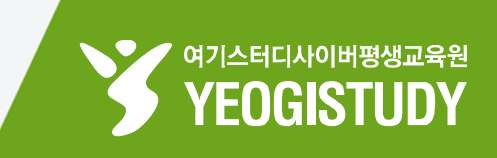

#### 01 **본인확인**을 위한 **이름 / 주민등록번호** 입력

#### STEP 06. 본인확인을 위한 실명인증 진행

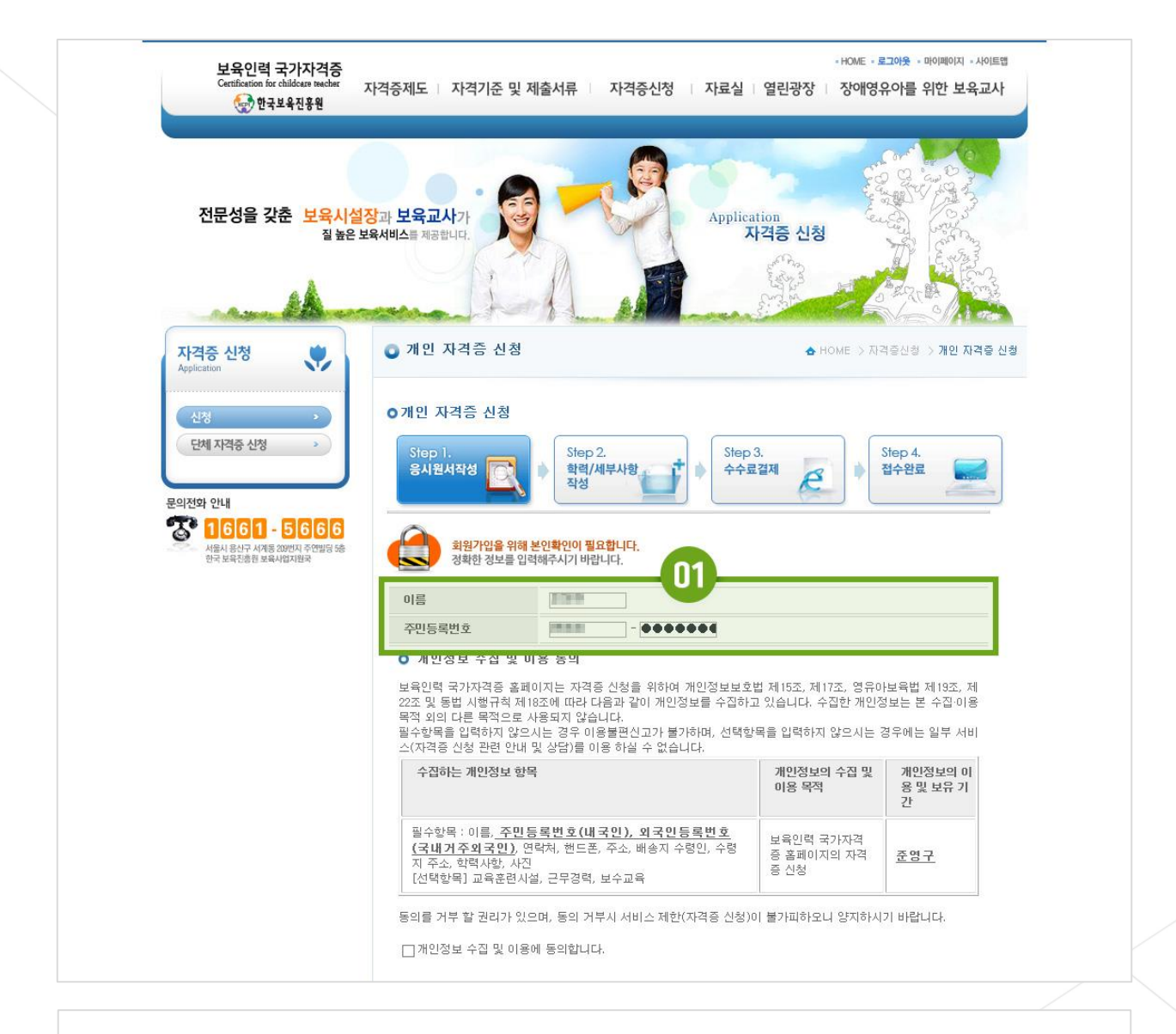

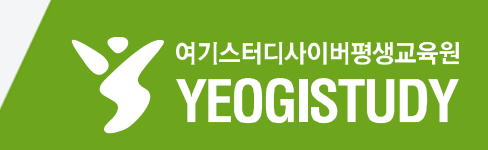

| 02 | [ <b>개인정보 수집 및 이용에 동의합니다]</b> 체크     |
|----|--------------------------------------|
|    |                                      |
| 03 | <b>페이지 하단 [실명확인]</b> 버튼 클릭           |
|    |                                      |
| 04 | <b>알림창</b> 내 <mark>[확인]</mark> 버튼 클릭 |

#### STEP 06. 본인확인을 위한 실명인증 진행

| 보육인력 국가자격증<br>Certification for childcare teacher<br>한국보육진흥원 | 자격증제도   자격기준 및 제출서류   자격증신청                                                                                  | -HOME -1                                                                                       | 리아웃 - 마이페이지 - 사이트앱<br>유아를 위한 보육교사  |
|--------------------------------------------------------------|----------------------------------------------------------------------------------------------------|------------------------------------------------------------------------------------------------|------------------------------------|
| 전문성을 갖춘 보육시(<br>질높은                                          | 실장과 보육교사가<br>보육서비스트 제공합니다.                                                                                   | Application<br>자격증 신청                                                                          |                                    |
| 자격증 신청                                                       | ◙ 개인 자격증 신청                                                                                                  | nome ⇒ ⊼F                                                                                      | 격증신청 -> 개인 자격증 신청                  |
| 신청<br>단체 자격증 신청<br>>                                         | <ul> <li>개인 자격증 신청</li> <li>Step 1. Step 2</li> <li>ICC 18 1 프 1 프 1 프 2 프 2 프 2 프 2 프 2 프 2 프 2 프</li></ul> | (자격증 신청)이 불가피하오니 양지하시<br>(자격증 신청)이 불가피하오니 양지하시<br>개인정보보호법 제24조, 영유아보육법 -<br>날니다.<br>수집 및 이용 목적 | Step 4.<br>기 바랍니다.<br>시행령 제26조의 3에 |
|                                                              |                                                                                                    |                                                                                                | 기간                                 |
|                                                              | <u> </u>                                                                                                    | 자격증 신청 위 페이지의                                                                                  | <u>준영구</u><br>에시지                  |
|                                                              | 개정 주민등록법에 의해 타인의 주민등록번호를 부정 사용<br>몰 수 있습니다.<br>관련법률 : 주인등록법 제 37조(범칙) 제3호 (시행일 2006 )                        | 명확인 · · · · · · · · · · · · · · · · · · ·                                                      |                                    |

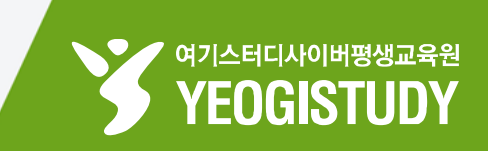

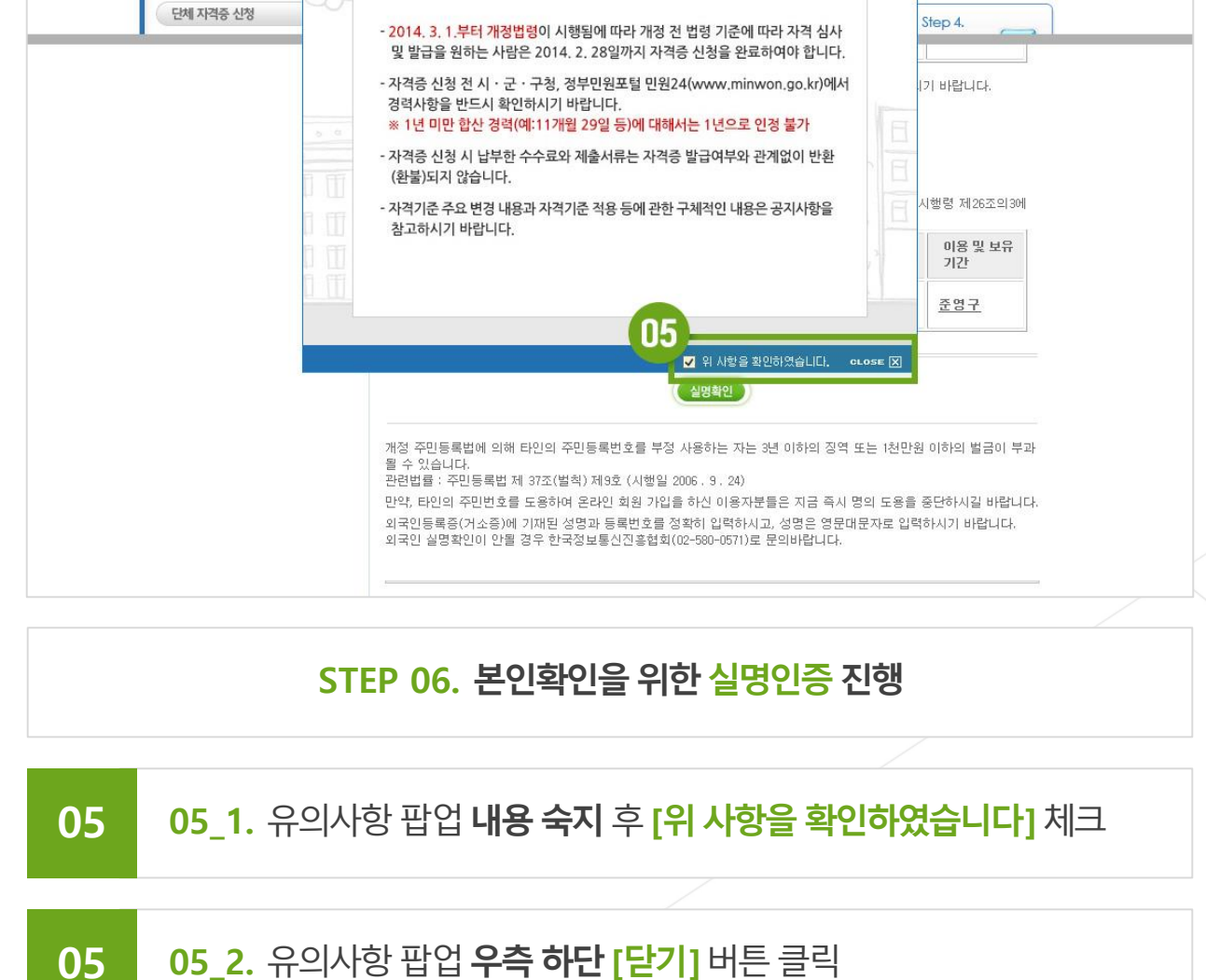

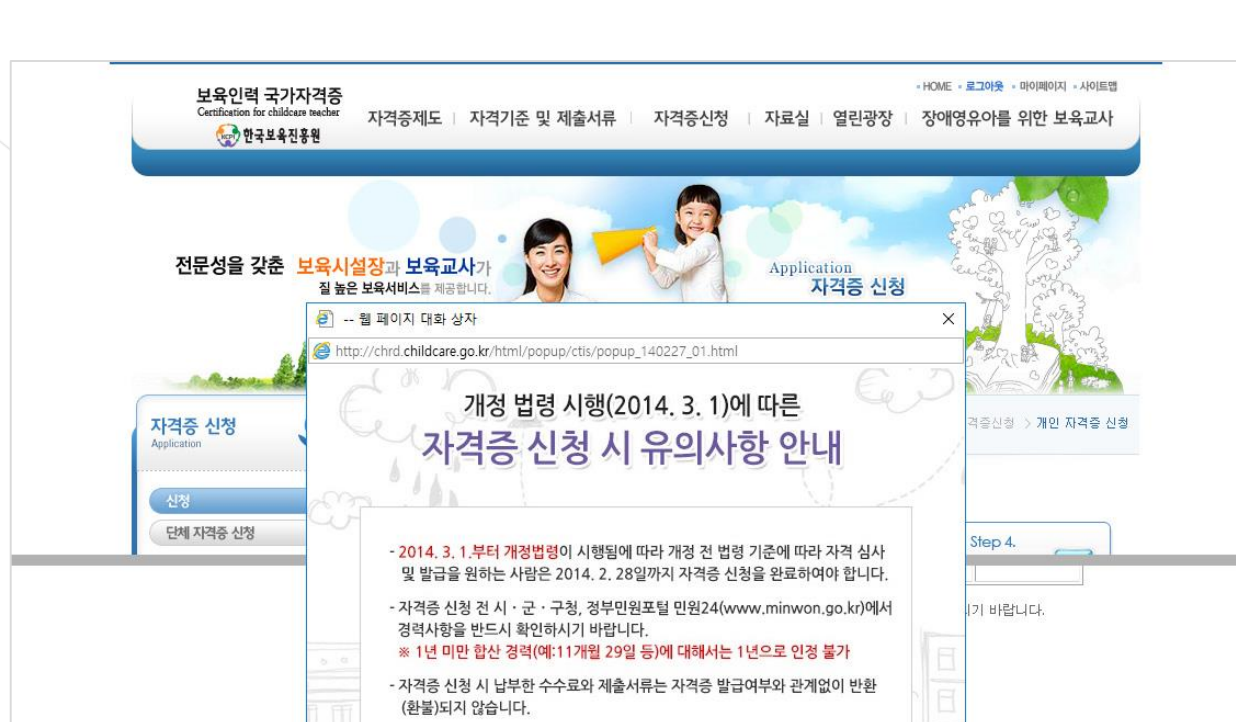

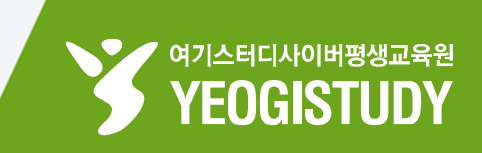

#### 질 높은 보육서비스를 제공합니다 자격증 신청 🗿 개인 자격증 신청 ▲ HOME > 자격증신청 > 개인 자격증 신청 자격증 신청 . ⊙개인 자격증 신청 단체 자격증 신청 Step 2. Step 3. Step 4. 응시원서작성 학력/세부사항 작성 수수료결제 Þ 접수완료 P 문의전화 안내 응시원서작성 ✔표시된 항목은 필수 입력사항입니다. 🌄 1661 - 5666 11 서울시 용산구 서계동 209번지 주연빌딩 5종 한국 보육진총원 보육사업지원국 ✔ 자격종류 💿 보육교사 🔘 어린이집원장 💿 장애영유아를 위한 보육교사 자격확인서 ✔ 신청구분(신규/재교부) ◉ 신규 ○ 재교부 자격구분 접수변호 신청일자 이름 급수(자격종류) 취득일자 200 보육교사 In the second second -01-20 보육교사2급 -02-01 자격증신청에 대한 설명 신규신청일 경우 보육교사/어린이집원장 자격종류와 신청구분을 선택한 후 다음 단계로 진행하시기 바랍니다. ⊙장애영유마를 위한 보육교사 확인서 신청에 대한 설명 장애영유아를 위한 보육교사는 <u>"보육교사 2급"이상 취득 이후에 신청 가능합니다.</u> ◎머린미집원장/보육교사 자격증은 동시 신청가능하나, 구비서류 및 수수료는 각각 제출하며 주시기 바랍니 다. 02 ◀ 이전 다음 ) STEP 07. 자격증 신청 응시원서 작성 응시원서작성 항목 - 자격종류 / 신청구분 - 선택 01

#### 장애영유아 보육교사 <mark>신청방법</mark> 매뉴얼

자격증제도 지격기준 및 제출서류

보육인력 국가자격증

🥪 한국보육진흥원

02

전문성을 갖춘 보육시설장과 보육교사가

페이지 하단 [다음] 버튼 클릭

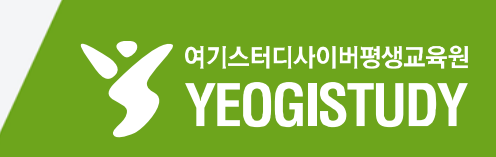

- HOME - 로그아웃 - 마이페이지 - 사이트맵

자격증신청 | 자료실 | 열린광장 | 장애영유아를 위한 보육교사

Application

## 01 기본사항 항목 - 자격신청등급 / 연락처 / 주소 - 확인 및 입력 02 페이지 우측 [사진바로등록] 버튼 클릭

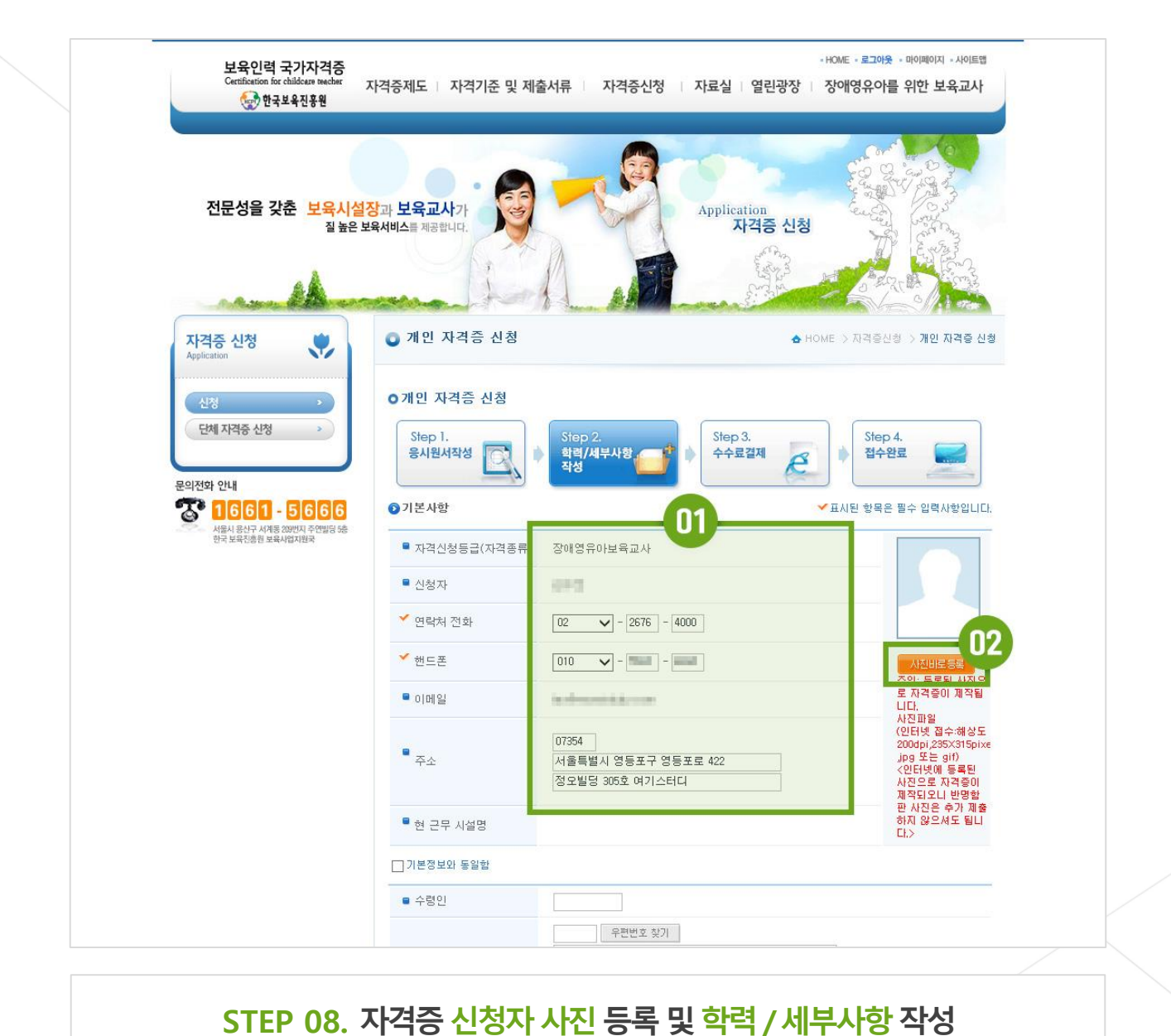

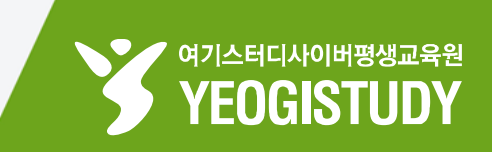

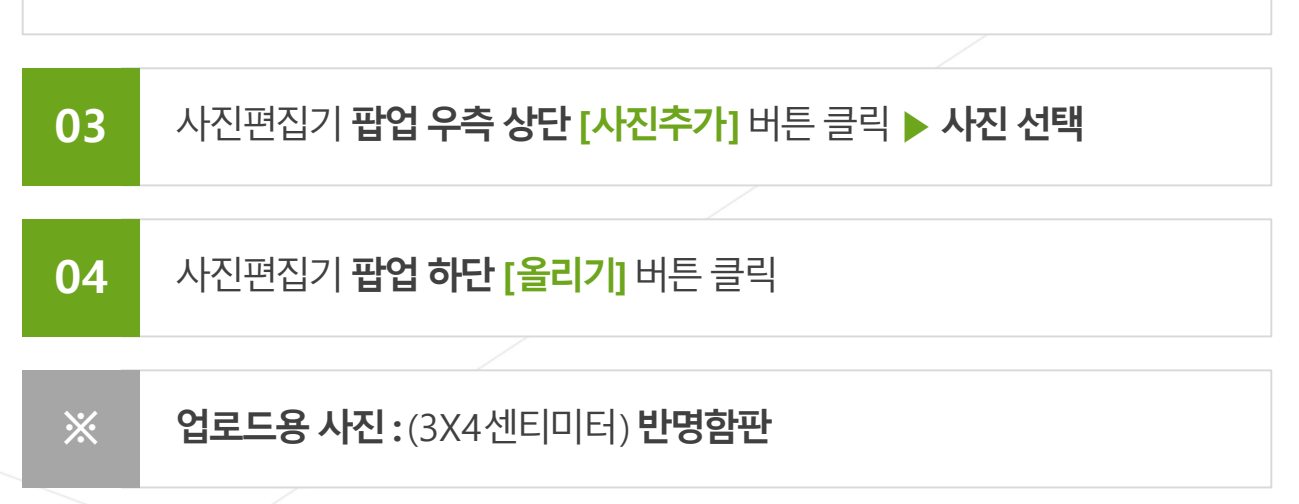

#### STEP 08. 자격증 신청자 사진 등록 및 학력 / 세부사항 작성

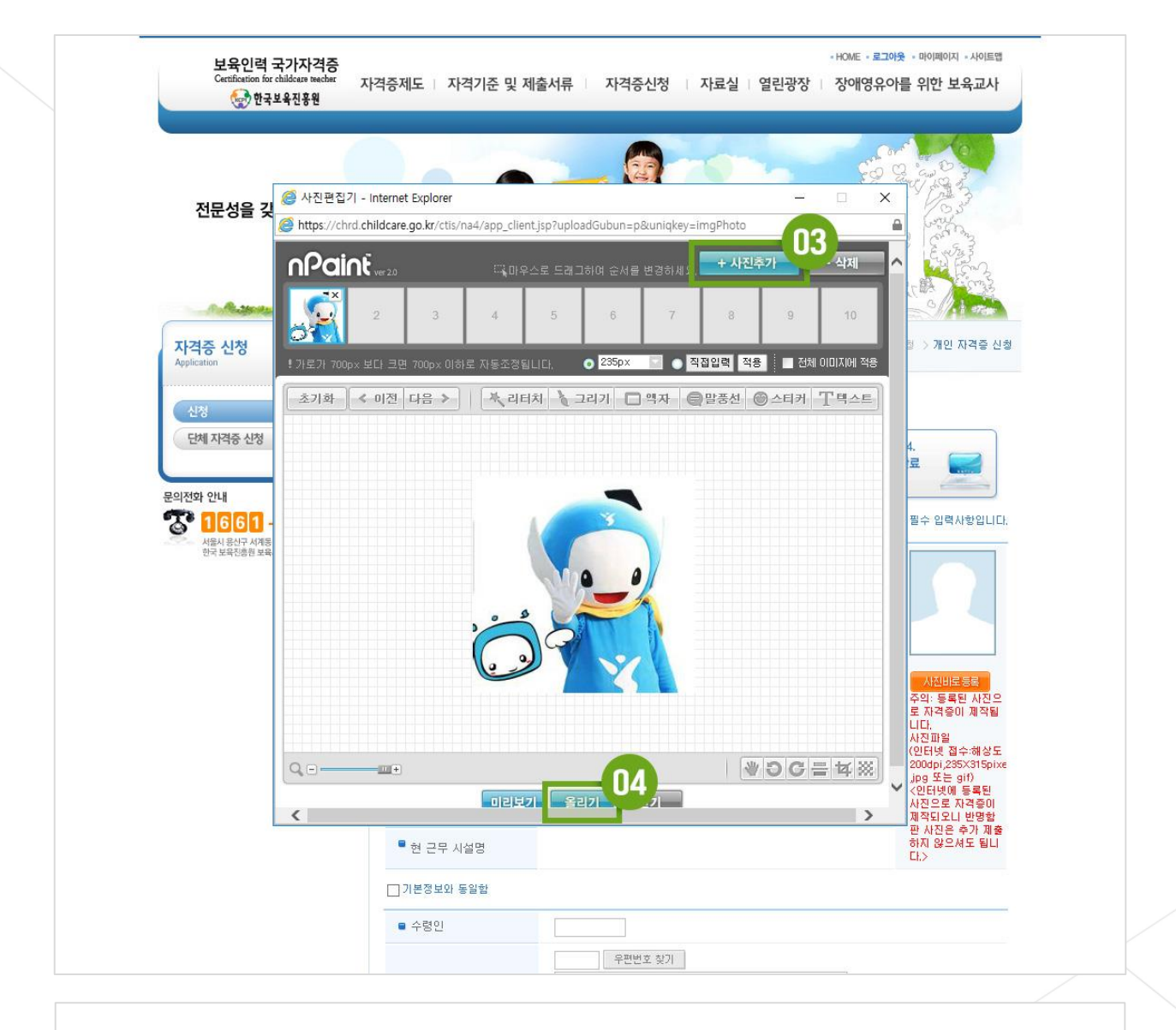

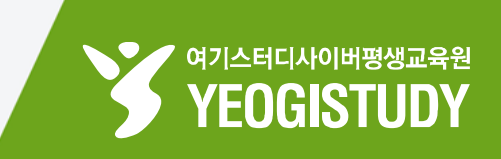

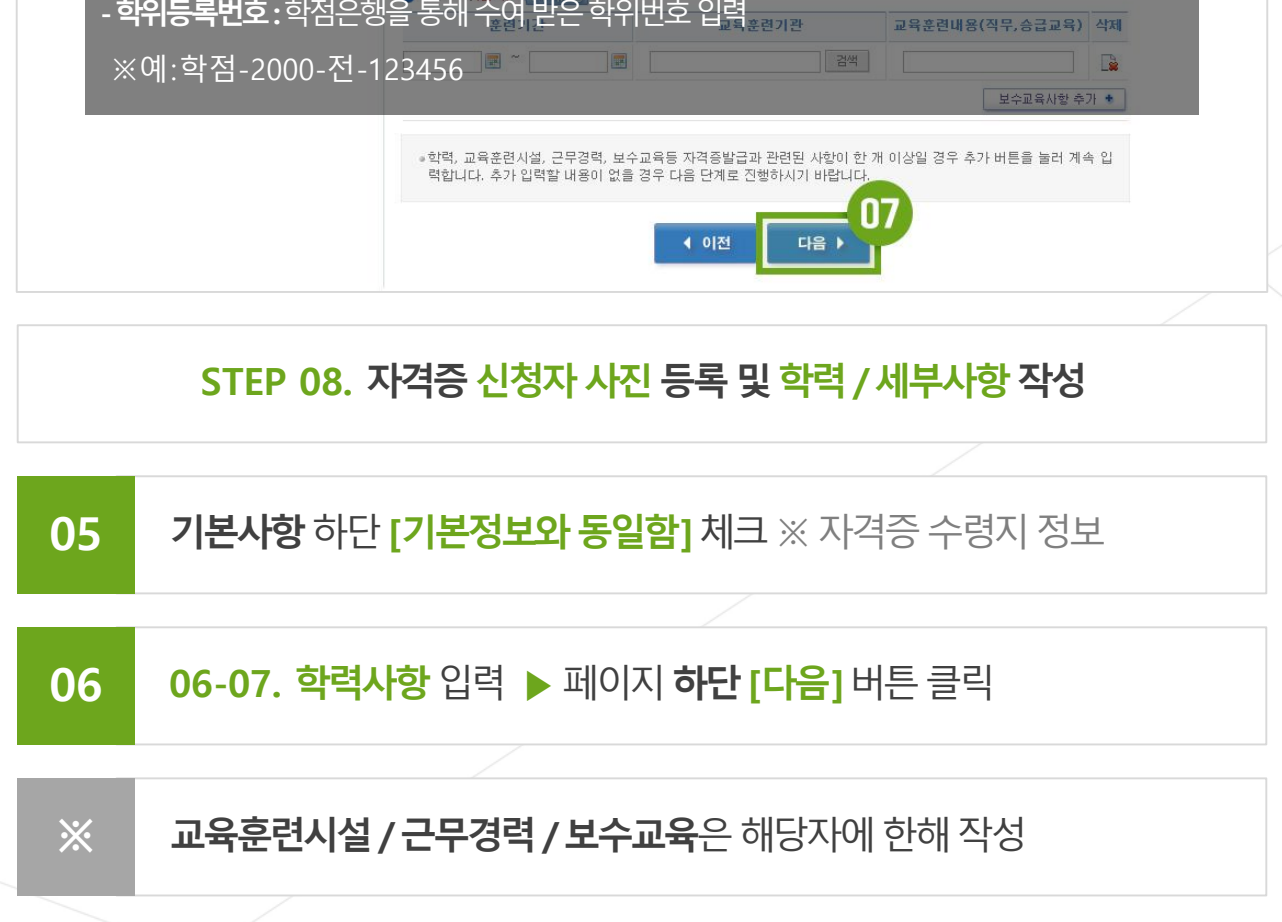

| 💮 한국보육진흥원                | 격증제도   자격기준 및 제                         | 출서류 자격증신청 자료실 열린광장 ·                                            | 장애영유아를 위한 보육교사                           |
|--------------------------|-----------------------------------------|-----------------------------------------------------------------|------------------------------------------|
|                          | ■ 현 근무 시설명                              | 87                                                              | 하지 않으셔도 됩니<br>다.>                        |
|                          | ☑ 기본정보와 동일함                             |                                                                 |                                          |
|                          | ■ 수령인                                   |                                                                 |                                          |
|                          | ■ 자격증 수령지 주소                            | 07354 우편번호 찾기<br>서울특별시 영등포구 영등포로 422<br>정오빌딩 305호 여기스터디         |                                          |
|                          | - 서류접수완료와 동시에 심사대기<br>② 학력사항(필수) 실내증인사형 | 이상태이며 서류도착일 기준으로 권리됩니다.                                         |                                          |
|                          | 재학기간                                    | 학교 전공                                                           | 학위등록번호 삭제                                |
|                          | -03-02                                  | 14 🛃 사이버네학교 검색 사회복시학과                                           | · 김객 · · · · · · · · · · · · · · · · · · |
|                          | • 교육훈련시설(선택) ※ 단.                       | 보육교사양성교육과정으로 보육교사2급, 3급 취득한 경우                                  | 필수 내쪽의새행                                 |
| - <b>재학기간:</b> 학점은행을 시   | -<br> 작한 날짜 ~ 학위                        | 수여 받은 날찌 <sup>유훈련 시설명</sup>                                     | 수료증번호 삭제                                 |
| - <b>학교명:</b> [검색] 버튼 클릭 | ┃▶ [평생교육진흥                              | · 전<br>· 전<br>· 전<br>· 전<br>· 전<br>· · · · · · · · · ·          | 교육훈련시설사항 추가 *                            |
| ※전문학사 취득 : 평생교           | 육진흥원(전문학                                | 사) 선택 / ※ 학사 취득 : 평생고                                           | 1육진흥원(학사)선택                              |
| - <b>전공:</b> [검색] 버튼 클릭  | ▶ 전공 검색                                 | 근무지 시설명                                                         | 자격구분(등급) 삭제                              |
| ※전문학사 취득자 : 아동           | 가족 검색 / ※ 흐                             | ▷ ▷ ▷ ▷ ▷ ▷ ▷ ▷ ▷ ▷ ▷ ▷ ▷ ▷ ▷ ▷ ▷ ▷ ▷                           | 3력연동 · 경력사항 추가 ·                         |
| - <b>학위등록번호</b> :학점은행    | 을 통해 수여 받은                              | 학위번호 입 <u>력</u>                                                 | 훈련내용(직무,승급교육) 삭제                         |
| ※예:학점-2000-전-1           | 23456                                   |                                                                 | 보수교육사항 추가 🔹                              |
|                          | ◎ 학력, 교육훈련시설, 근무경<br>력합니다. 추가 입력활 내용    | 명력, 보수교육등 자격증발급과 관련된 사항이 한 개 이상일<br>8이 없을 경우 다음 단계로 진행하시기 바랍니다. | 경우 추가 버튼을 눌러 계속 입                        |

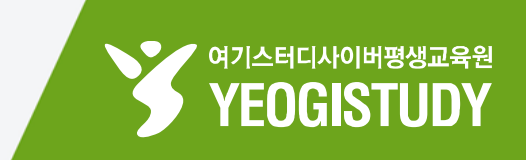

# 01 수수료 결제 금액 확인 및 결제방법 선택 02 [수수료 환불 규정에 동의합니다] 체크 03 페이지 하단 [결제하기] 버튼 클릭

### STEP 09. 자격증 발급 수수료 결제

| 전문성을 갖춘 <mark>보육시설</mark><br>질 높은     | 장과 보육교사가<br>보육서비스를 제공합니다.                                                                                  | Application<br>자격증 신청                                                                                                    |                                     |  |  |
|---------------------------------------|----------------------------------------------------------------------------------------------------|----------------------------------------------------------------------------------------------------|-------------------------------------|--|--|
|                                       |                                                                                                    |                                                                                                    |                                     |  |  |
|                                       | Step 1.<br>응시원서작성                                                                                          | S 중략         Step 3.           학력/세부사항            작성                                                                              | Step 4.<br>접수완료                     |  |  |
| <b>3 1661 - 5666</b>                  | 수수료결제                                                                                                    | 01                                                                                                    |                                     |  |  |
| · · · · · · · · · · · · · · · · · · · | ■ 결제금액                                                                                                    | 10,000 원 (결제수수료는 1인당 100                                                                                                    | 00원입니다.)                            |  |  |
|                                       | ■ 결제방법선택                                                                                                   | <ul> <li>○ 신용카드 : 신용카드로 실시간 결제처리를 합니다.</li> <li>● 가상계좌 : 가상계좌를 부여받아 가상계좌로 입금시 실</li> <li>○ 설시간계좌이체 : 한국보육진흥원 계좌로 실시간계좌</li> </ul> | 시간 결제처리가 됩니다.<br>이체 하는 방식입니다.       |  |  |
|                                       |                                                                                                    | 향                                                                                                    |                                     |  |  |
|                                       | · 가상계좌 수수료 결제<br>소멸)<br>· 가상계좌 입금은 1인5<br>랍니다.<br>· 수수료 환불은 서류접                                            | 시 계좌번호를 부여받은 날로부터 5일 이내 수수료를 입금해야 합<br>3 개별로 부여받은 계좌이므로 반드시 신청 시 부여 받은 가상계3<br>수완료 이전까지만 가능합니다.                                   | 니다.(5일 이후에는 계좌번호<br>다번호로만 입금해 주시기 바 |  |  |
|                                       | ◎수수료 환불 규정 동의                                                                                              | 4                                                                                                    |                                     |  |  |
|                                       | <ul> <li>수수료를 결제한 후 보육인력국가자격증 홈페이지에서 '나의 진행현황'이 '서류접수완료'가 된 이후에</li> <li>&gt; 미 수수로 회복이 복기한 ICI</li> </ul> |                                                                                                    |                                     |  |  |
|                                       | 구분                                                                                                    | 인터넷신청완료(결제완료) ~ 서류접수완료 전                                                                                                    | 서류접수완료 이후*                          |  |  |
|                                       | 환불                                                                                                    | 100%                                                                                                    | 0%                                  |  |  |
|                                       | *판정결과가 불인정인 경의<br>도인은 귀비 참 귀귀귀 인<br>♥ 수수료 환불 규정에 동의<br>국 관제 Frogniti 관자되지<br>택하며 주십시요.                     | 은도 포함되<br>2만, 02 서비스제한(자격증 신청)이 불가피하오니 양지하시기<br>합니다.<br>3월 40년는 새로고함 후 브라우저 하던에 보안콘텐츠 보안 콘텐츠만 표.                                  | 바랍니다.<br>시됩니다. "모든 콘텐츠 표시"를 선       |  |  |

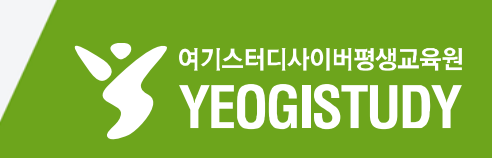

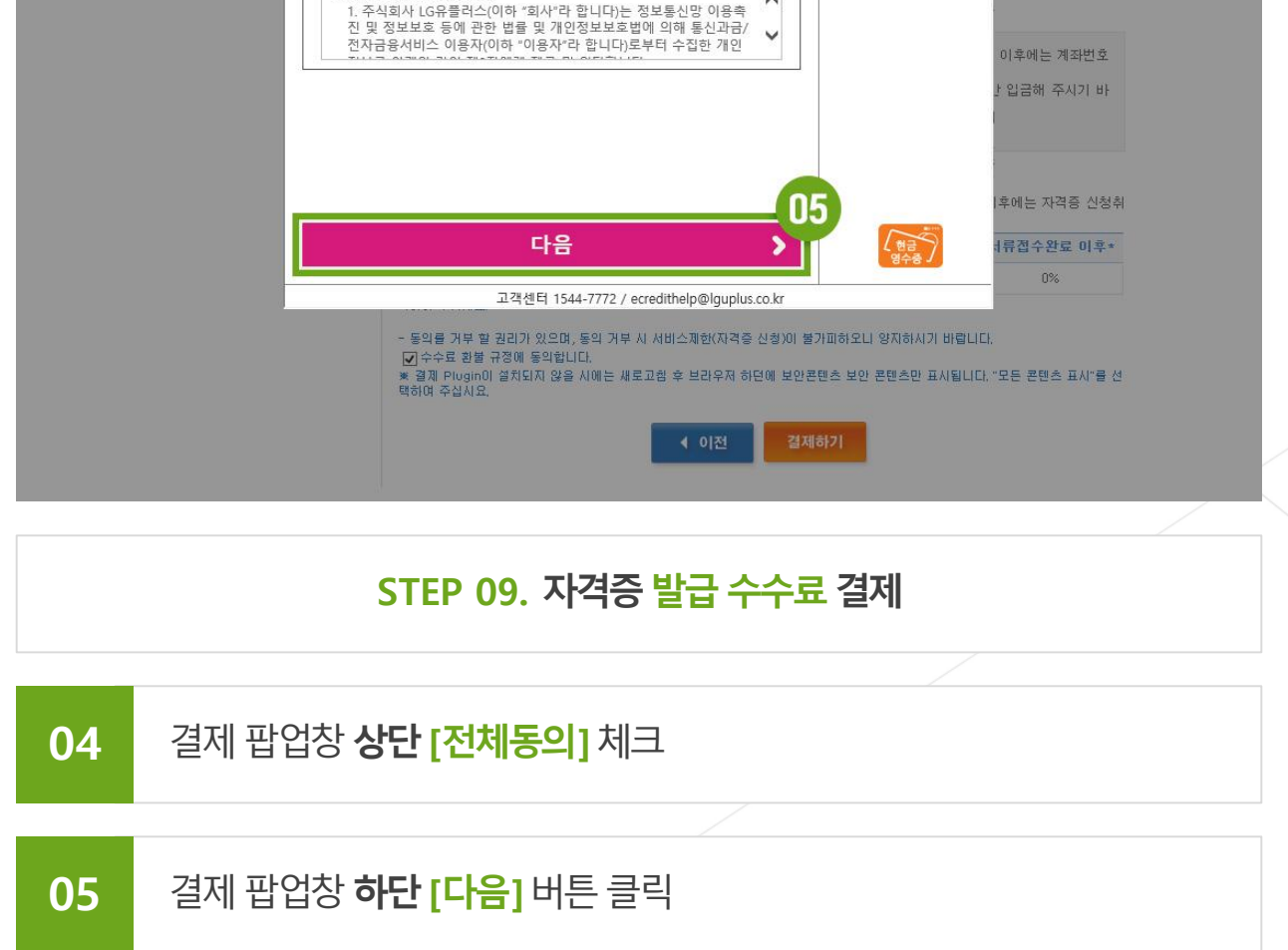

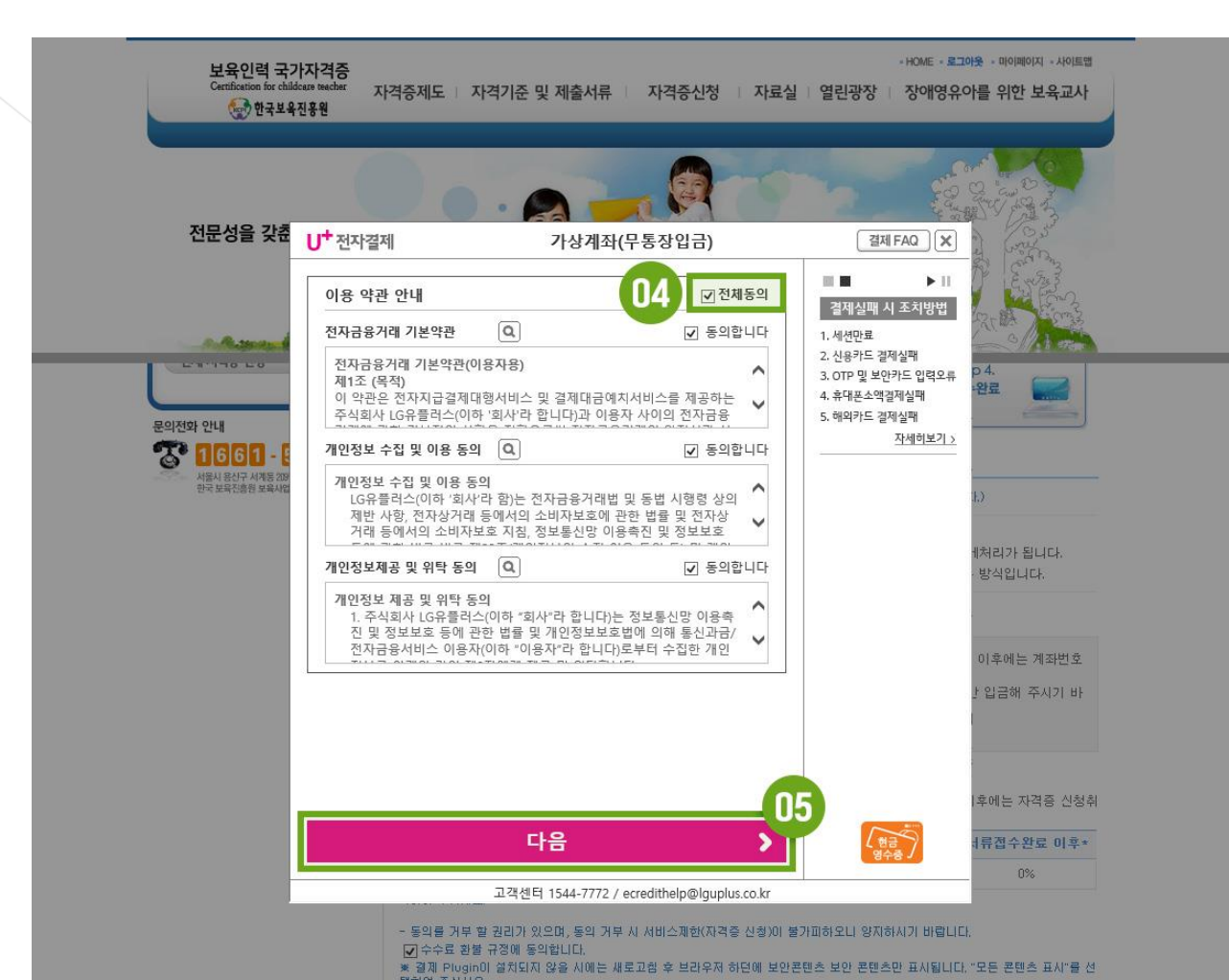

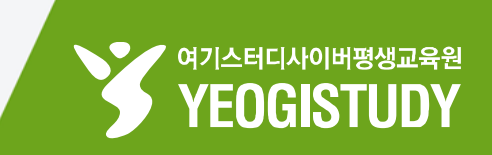

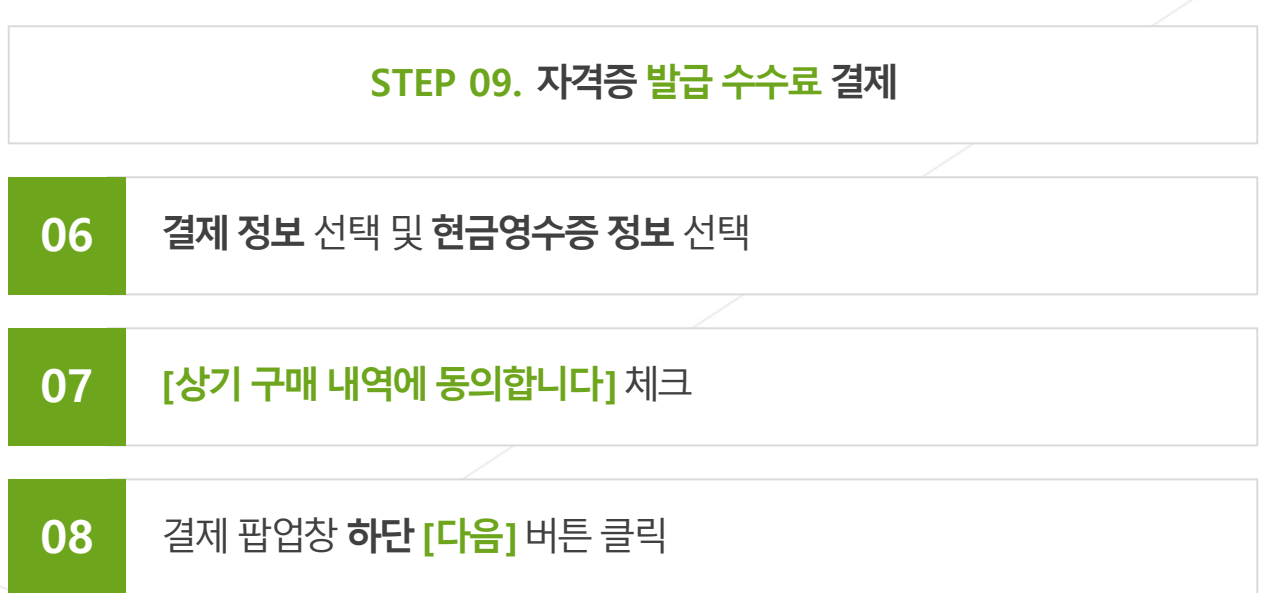

| 보육인력 국가<br>Certification for child | <mark>가자격증</mark><br><sup>icare teacher</sup> 자격증<br>·진흥원 | 제도   자격기준 및 제출서류   자격증신청   자료                                                                                          | -HOME - 로그야<br>분실   열린광장   장애영유이                  | 옷 · 마이페이지 · 사이트앱<br>마를 위한 보육교사 |
|------------------------------------|-----------------------------------------------------------|----------------------------------------------------------------------------------------------------|---------------------------------------------------|--------------------------------|
|                                    |                                                           |                                                                                                    |                                                   |                                |
| 전문성을 갖춘                            | U <sup>+</sup> 전자결제                                       | 가상계좌(무통장입금)                                                                                                    | 결제 FAQ 🗙                                          | a cost                         |
|                                    | 재단법인 힌                                                    | 국보육진흥원                                                                                                    | · · · · · · · · · · · · · · · · · · ·             |                                |
| A.R. States                        | 상품명<br>제고기가                                               | 자격증수수료<br>병도제고기가 어우                                                                                                    | 1. 세션만료                                           |                                |
| LA.ITO LO                          | 상품금액                                                      | 10,000 원                                                                                                    | 2. 신용카드 실세실패<br>3. OTP 및 보안카드 입력오류                | 04.<br>Ma                      |
| 문의전화 안내                            | 은행                                                        | <ul> <li>&gt; 능협</li> <li>○ 능협</li> <li>○ 국민</li> <li>○ 우리</li> <li>○ 신한</li> </ul>                                    | 4. 휴대폰소액결제실패<br>5. 해외카드 결제실패<br><u>자세히보기 &gt;</u> |                                |
| 서둘시 용신구 서책동 205<br>한국 보육진총원 보육사업   | 입금계좌번호                                                    | 주문완료페이지에서 입금계좌번호를 확인하시기 바랍니다                                                                                           |                                                   |                                |
|                                    | 입금자명                                                      | 8+8                                                                                                    |                                                   | h.)                            |
|                                    | 입금기한                                                      | 23:59:59                                                                                                    |                                                   | 에처리가 됩니다.                      |
|                                    | 현금영수증                                                     | ○ 소득공제용 ○ 지출증빙용 ◉ 미발행                                                                                                  |                                                   | 방식입니다.                         |
|                                    | 휴대폰 번호                                                    |                                                                                                    | •                                                 |                                |
|                                    | 이메일                                                       |                                                                                                    |                                                   | 이후에는 계좌번호                      |
|                                    |                                                           |                                                                                                    |                                                   | t 입금해 주시기 바                    |
|                                    |                                                           |                                                                                                    |                                                   |                                |
|                                    | ☑ 3/1 千~11 4                                              | n 국에 중의합니다.                                                                                                    |                                                   |                                |
|                                    |                                                           |                                                                                                    | 08                                                | 후에는 자격증 신청취                    |
|                                    |                                                           | 다음 🔊                                                                                                    | ( 한금) 영수중                                         | 너류접수완료 미후*                     |
| -                                  |                                                           | 고객센터 1544-7772 / ecredithelp@lauplus.co.kr                                                                             |                                                   | 0%                             |
|                                    | -<br>**<br>8                                              | 동의를 거부 할 권리가 있으며, 동의 거부 시 서비스제한(자격증 신청)이<br>기수수료 한불 규정에 동의합니다.<br>결제 Plugin이 설치되지 않을 시에는 새로고함 후 브라우저 하던에 보<br>하여 주십시요. | I 불가피하오니 양지하시기 바랍니다.<br>안콘텐츠 보안 콘텐츠만 표사됩니다. *     | 모든 콘텐츠 표시"를 선                  |
|                                    |                                                           | ◀ 이전                                                                                                    | 결제하기                                              |                                |
|                                    |                                                           |                                                                                                    |                                                   |                                |

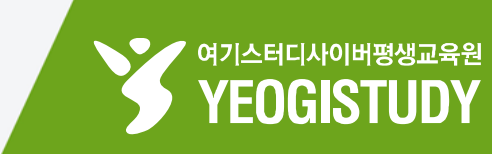

#### - HOME - 로그야웃 - 마이페이지 - 사이트맵 보육인력 국가자격증 자격증제도 지격기준 및 제출서류 자격증신청 | 자료실 | 열린광장 | 장애영유아를 위한 보육교사 🥪 한국보육진흥원 전문성을 갖춘 보육시설장과 보육교사가 Application 질 높은 보육서비스를 제공합니다 자격증 신청 🗿 개인 자격증 신청 ♦ HOME > 자격증신청 > 개인 자격증 신청 자격증 신청 . ⊙개인 자격증 신청 단체 자격증 신청 Step 3 Step 1 Step 2. Step4. 접수완료 응시원서작성 한력/세부사항 수수료결제 \* B 작성 문의전화 안내 신청이 완료 되었습니다. 🌄 1661 - 5666 서울시 용산구 서계동 209번지 주연빌딩 5종 한국 보육진총원 보육사업지원국 접수확인서 및 해당 구비서류는 한국보육진흥원 교직원지원국으로 등기발송하여 주시기 바랍니다. ,은행명 : 기업 › 계좌번호 : •••••• the local sectors. **N1** 👌 신청진행현황 이용약관 **개인정보처리방침** 저작권정책 이메일무단수집거부 한국보육진흥원 TEL: 1661-5666 / FAX : 02-6901-0240 (아이디/비밀번호 문의 : 1566-3232) 04303 서울특별시 용산구 청파로 345 주연빌딩 5층 한국보육진흥원 교직원지원국 ATIOIN FOR CHILDCARE TEACHER

STEP 10. 자격증 신청 완료! [신청진행현황] 클릭

01 결제 정보 확인 및 [신청진행현황] 버튼 클릭

▶ 서류 보내실 곳 ※ 서류 등기 발송 후 등기번호 보관 요망
 [우:04303] 서울특별시 용산구 청파로 345 주연빌딩 5층
 한국보육진흥원 보육인력개발국 TEL : 1661-5666

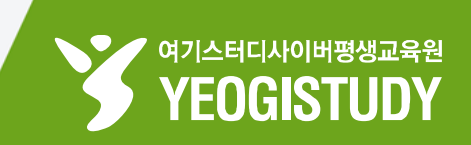

# 01 신청내역 리스트 확인 및 발급 신청서 [출력] 버튼 클릭 02 발급 신청서 팝업 좌측 상단 [저장], [인쇄] 버튼 클릭 03 위 자격확인서 발급 신청서 및 구비서류 등기우편으로 제출

#### STEP 11. 신청내역 리스트 확인 및 발급 신청서 [<mark>출력</mark>] 클릭

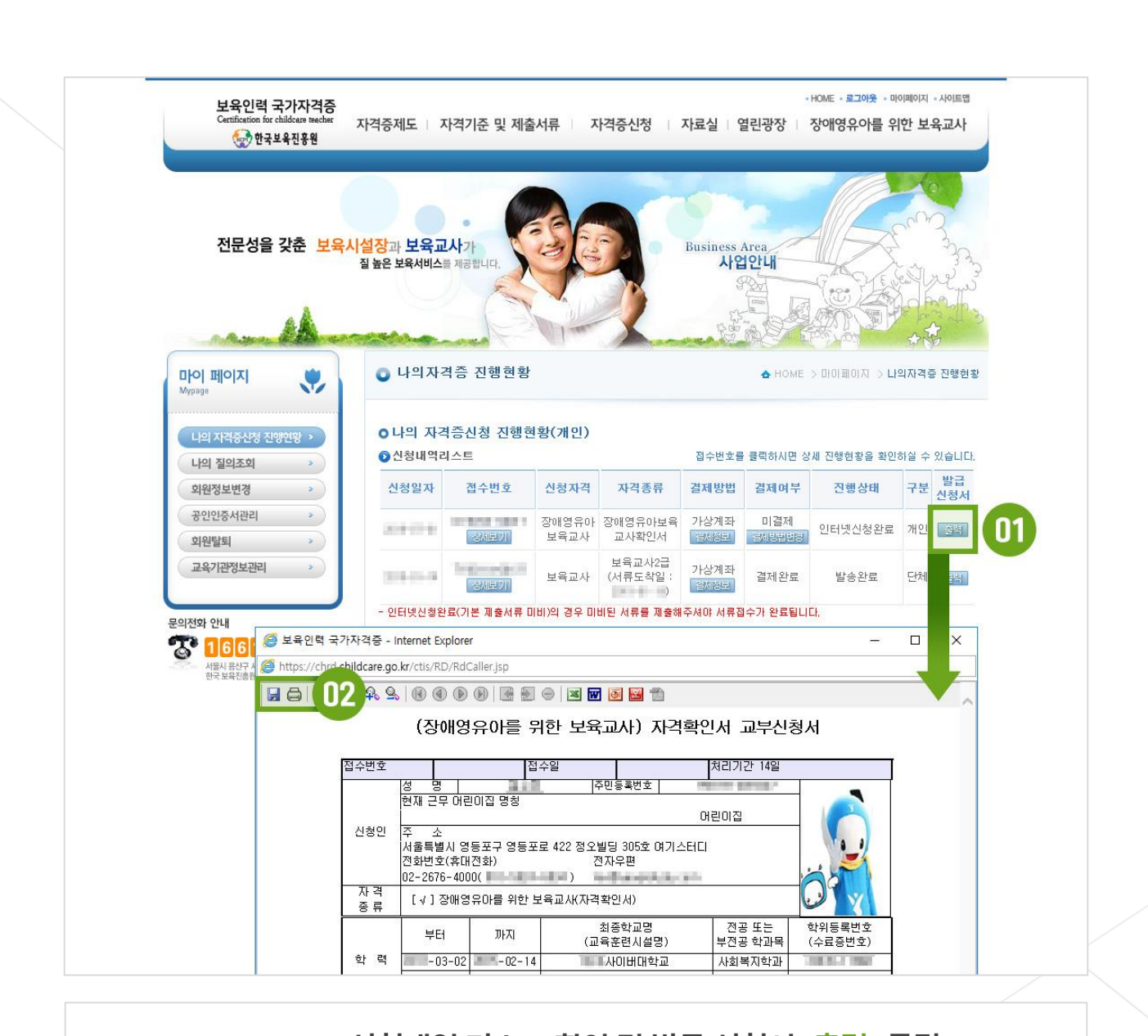

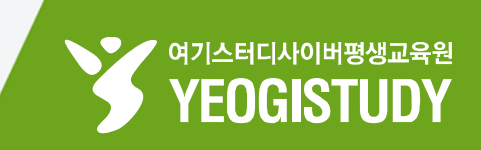

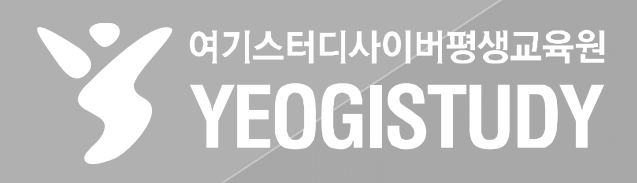

## 서류 제출 약 14일 후 장애영유아 보육교사 자격증을 등기로 받으실 수 있습니다. **그동안 수고 많으셨습니다!**

## 자격증신청 완료!